# Kétfaktoros hitelesítés beállítása a Neptun kliens felületén (dolgozók, ügyintézők részére)

# 1. Authentikátor (Hitelesítő alkalmazás) letöltése, telepítése

Telepítsük okoseszközünkre/számítógépünkre az alább javasolt Authentikátorok egyikét!

Okoseszközre:

Google Authenticator:

Android: <u>https://play.google.com/store/search?q=google+authenticator&c=apps&hl=hu</u> iOS: <u>https://apps.apple.com/hu/app/google-authenticator/id388497605</u>

## **Microsoft Authenticator:**

Android: <u>https://play.google.com/store/apps/details?id=com.azure.authenticator&hl=hu</u> iOS: <u>https://apps.apple.com/hu/app/microsoft-authenticator/id983156458?l=hu</u>

Számítógépre:

## FortiToken:

Windows: <u>https://apps.microsoft.com/store/detail/fortitokenwindows/9P0TDH1J7WFZ?hl=en-us&gl=us</u> macOS: <u>https://apps.apple.com/us/app/fortitoken-mobile/id500007723</u>

**Step Two**: <u>https://steptwo.app/</u> csak macOS-re elérhető alkalmazás, amelyben a FortiTokenhez hasonlóan elvégezhető a kétfaktoros kulcs regisztrálása.

A felsorolt alkalmazások telepítése és használata ingyenes!

# 2. Kétfaktoros hitelesítés regisztráció elindítása

Első alkalommal a **Saját adatok (2000)/Kétfaktoros hitelesítés** (a menüsor melletti jobbra mutató nyíllal lehet elérni az alapesetben nem látható füleket) menüpont alatt a **Szerkeszt gomb** megnyomását követeően , a **Regisztráció megkezdése** gombbal lehet megkezdeni a regisztrációt. (az alsó **Saját adatok ne látszódjanak** opciónak **kikapcsolt állapotban** kell lennie a felület eléréséhez)

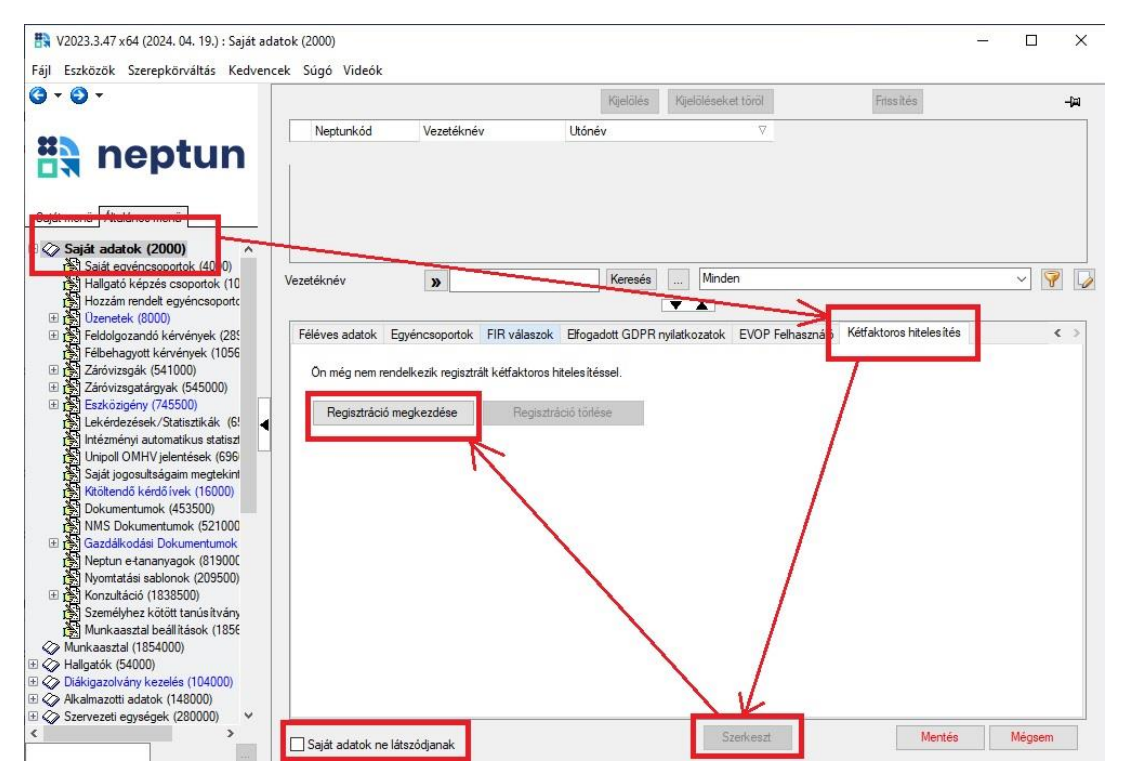

A **Kétfaktoros hitelesítés** regisztráció ablakban megjelenik egy QR kód, valamint a kódhoz tartozó Azonosító karaktersor gombra kattintva megjelenik a mezőben a QR kódhoz tartozó másolható karaktersor.

| 🖹 Kétfaktoros | i hitelesítés regisztráció                       | × |
|---------------|--------------------------------------------------|---|
|               |                                                  |   |
| Azonosító:    | :KPJVS3VFOTLZAF70ZX4UJDYH6MZOH2LAPE5MLJ6YAVCEGAK |   |
| Jelszó:       |                                                  |   |
| Token:        |                                                  |   |
|               | OK Mégsem                                        |   |

A választott Authentikátor programtól függően a **QR kód beolvasása és/vagy az Azonosító mezőben szereplő karaktersor kimásolásával** a 2. pontban szereplő lépéseknek megfelelően (Authentikátor programok használata/ kulcs létrehozása).

A jelszó mezőbe a Neptun belépéshez használt jelszót kell megadni.

A Token mezőben a regisztrált Authentikátor program által generált 6 számjegyű számsort kell megadni. Ügyelni kell az aktuális számsor megadására, mivel a számsor 30 másodpercenként változik!

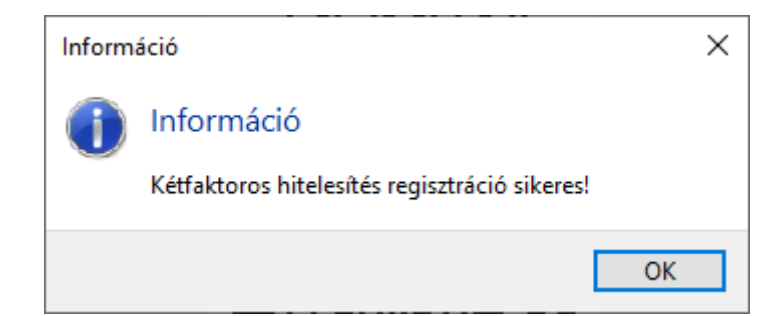

Az Ok gombbal véglegesíteni a beállítást, sikeres beállítás esetén a Kétfaktoros regisztráció sikeres! üzenet jelenik meg.

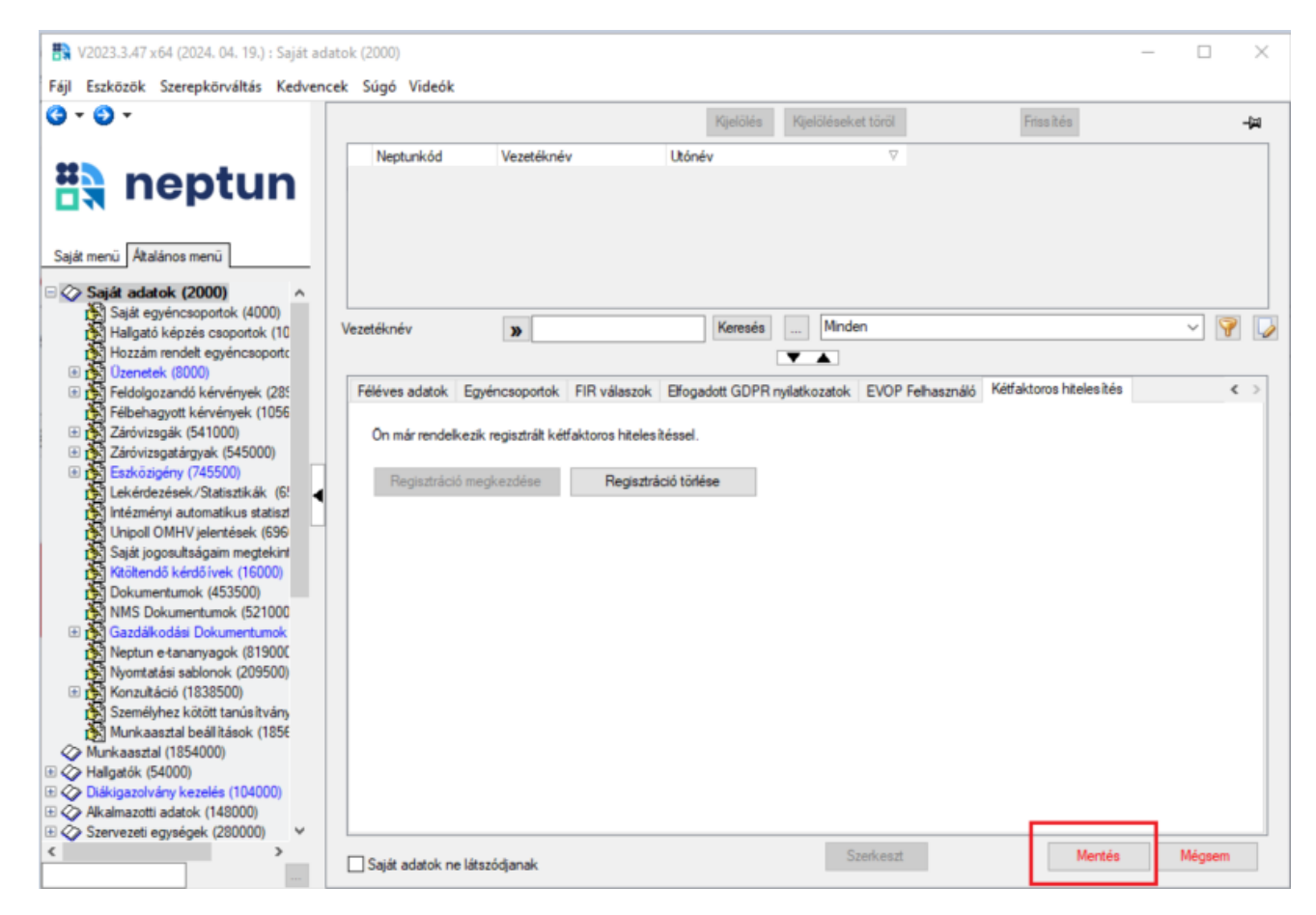

A regisztráció befejezéseként a Mentés gombra kattintva lehet elmenteni a változásokat.

## 3. Authentikátor programok használata

#### **Google Authenticator:**

Az alkalmazás megnyitása után jobb oldalon alul lévő + jelre kattintva majd a QR-kód beolvasása (Scan a QR code) gombbal lehet létrehozni a kulcsot a programban.

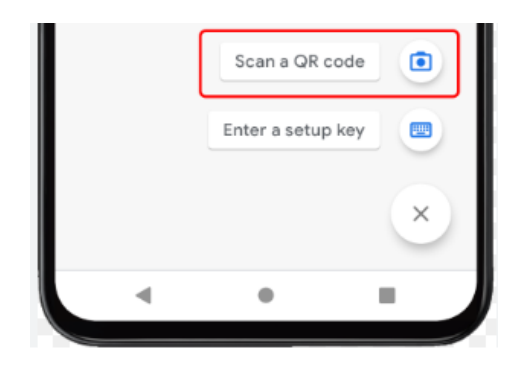

#### Kulcs létrehozása

A QR kód beolvasása után azonnal elkezdődik a kódgenerálás, a kulcs neve az intézmény neve (Soproni Egyetem), és a felhasználó Neptunkódja lesz.

| • |
|---|
|   |

Kulcs neve és generált kód

Az alkalmazás megnyitását követően a megjelenő kóddal lehet bejelentkezni a Neptunba.

### Microsoft Authenticator:

Az alkalmazás megnyitása után jobb oldalon felül lévő + jelre kattintva lehet fiókot hozzáadni, az Egyéb fiók (Google, Facebook stb) opciót kiválasztva.

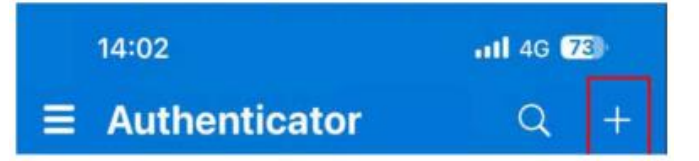

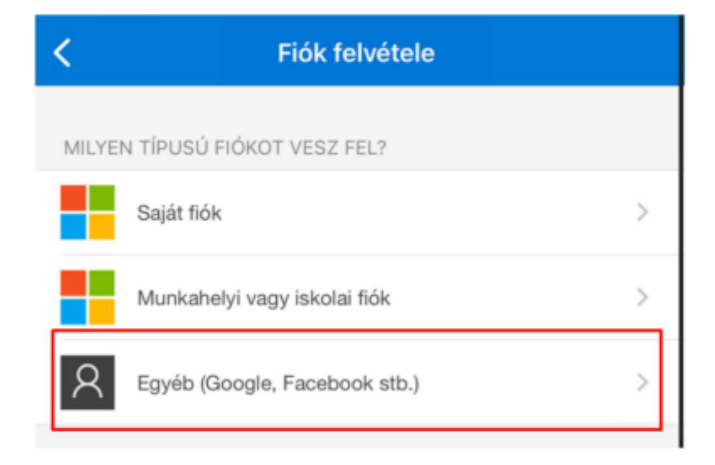

#### Kulcs létrehozása

A QR kód beolvasása után azonnal elkezdődik a kódgenerálás, a kulcs neve az intézmény neve (Soproni Egyetem), és a felhasználó Neptunkódja lesz.

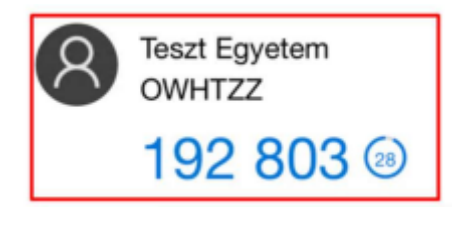

Kulcs neve és generált kód

### NISZ Hitelesítő

Az alkalmazás megnyitása után jobb oldalon felül lévő + jelre kattintva lehet QR kódot beolvasni, a a kulcs neve az intézmény neve (Soproni Egyetem), és a felhasználó Neptunkódja lesz.

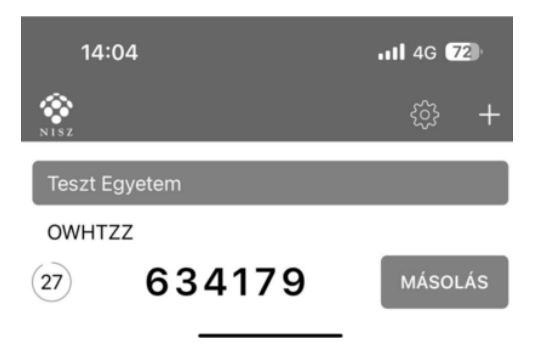

Kulcs neve és generált kód

### FortiToken (asztali alkalmazás)

A letöltést és telepítést követően az alkalmazást megnyitva, a jobb alsó részen lévő + ikonnal megjelenő Add gombra kattintva kezdhető a beállítás.

Account Name tetszőlegesen megadható, ez lesz a kulcs neve. A Key mezőbe a Neptunban a Mutasd a kódot gombra megjelenő kulcsot kell megadni, bemásolva az értéket, a Category mezőben a 3rd Party lehetőséget kell kiválasztani.

| FortiToken Windows                                       |  |  |
|----------------------------------------------------------|--|--|
| FortiToken Windows                                       |  |  |
| Add Account                                              |  |  |
| Account Name:                                            |  |  |
| Neptun 2FA Teszt                                         |  |  |
| Key:                                                     |  |  |
| K3RUG445AUSQKQ5K35GBSCIUDQQIX7FXTUHWKMFVCB5WNCPX4URR3N3Y |  |  |
| Category (Fortinet or 3rd party):                        |  |  |
| 3rd Party V                                              |  |  |

Adatok kitöltése

A kitöltést követően a jobb alul megjelenő Done gombbal kezdődik meg a kódgenerálás.

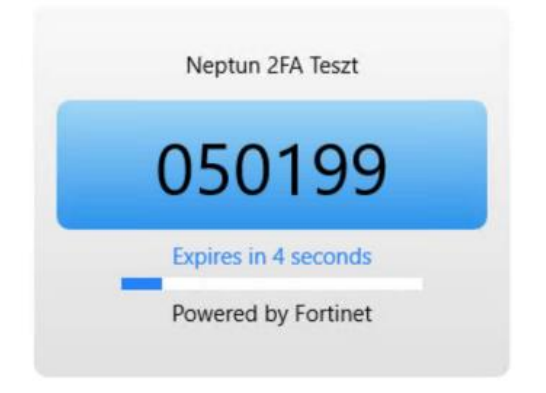

Kulcs neve és generált kód

# 4. Belépés kétfaktoros hitelesítéssel

Amennyiben sikeresen beállításra került a kétfaktoros hitelesítés, akkor az azonosító (Neptunkód) és a jelszó megadását követően megjelenik a Kétfaktoros hitelesítés ablak, amelyben a belépéshez meg kell adni a 6 számjegyű egyszeri jelszót/tokent. A token a felhasználó authentikátor programjában érhető el.

| 🛐 Kétfaktoros hitelesítés                                                    | ×      |
|------------------------------------------------------------------------------|--------|
| Kérem írja be az authentikáló eszközén jelenleg érvényes 6 számjegyű tokent: |        |
| ОК                                                                           | Mégsem |

A token sikeres megadása után a szokásos módon a bejelentkezés megtörténik, és a korábbiaknak megfelelően használható a program. Újbóli belépés vagy újabb kliensprogram indításakor ismételten kérni fogja a rendszer az aktuális 6 számjegyű számsort, ami az authentikátor programból érhető el.

# 5. Egyéb Információk, segítség

### A kétfaktoros hitelesítés feltételei:

- Hitelesítő alkalmazás megléte
  - A Google Authenticator elérhető iOS 13.0 verzió vagy felett, Android 4.4 verzió vagy felett. A Microsoft Authenticator elérhető iOS 11.0 verzió vagy felett, Android 6.0 verzió vagy felett. A NISZ Hitelesítő elérhető iOS 11.0 verzió vagy felett, Android 4.1 verzió vagy felett. A FortiToken elérhető Windows 10 verzió 14393.0 vagy felett, macOS 11.0 vagy felett.
- Internetkapcsolat a Neptun Egységes Tanulmányi Rendszert futtató eszközön.
  A választott authetikáló alkalmazás telepítéséhez szükséges internetkapcsolat, viszont a kulcs regisztrációjánál és a folyamatos használatnál a 6 számjegyű token generálásához már nincs szükség internetre.
- Okoseszköz (Android vagy iOS operációs rendszerrel), vagy számítógép
- Hozzáférési jogosultság a SOE Neptun rendszeréhez

# Mire kell ügyelni a kétfaktoros hitelesítéskor használatakor:

- belépéskor ügyelni kell a 6 számjegyű token pontos megadására, elírás esetén nem engedi a rendszer a belépést
- Többféle authentikátor programmal is használható ugyanaz a kétfaktoros regisztráció, ha ugyanahhoz a QR kódhoz tartozó karaktersor kerül beállításra.
- Új kétfaktoros regisztráció esetén törölni kell a korábban regisztrált fiókot az authentikátor programból.
- Sikertelen regisztráció esetén, ha a QR kódot vagy a karaktersor beolvasásra került az authentikátor programban, de a QR kód ablak bezárásra került, akkor az újbóli regisztráció előtt törölni kell az authentikátor programban létrehozott fiókot, mivel az már nem lesz érvényes.
- Új eszköz (okoseszköz vagy számítógép) beállítása esetén, ha kerülnek át a korábbi eszközről az alkalmazások, akkor a kétfaktoros hitelesítés törlése szükséges, majd az új eszközön új regisztráció szükséges. Amennyiben a korábbi regisztráció törlése nem történt meg, és segítségre van szüksége ezt kérjük a <u>neptun-admins@uni-sopron.hu</u> címen jelezze.
- Azok a Neptun felhasználók akik több hozzáféréssel is rendelkeznek (oktatói, hallgató, kliens ügyintézők) azoknak elegendő az egyik felületen elvégezniük a kétfaktoros regisztrációt, az érvényes lesz az összes hozzáférésükhöz, tehát a regisztrációt csak egyszer kell elvégezniük.

# Technikai segítség:

 bármilyen a kétfaktoros hitelesítés beállításával használatával kapcsolatos kérését kérjük jelezze a Neptunkódja és a részletes probléma feltüntetésével a <u>neptun-admins@uni-sopron.hu</u> címen.